## How to toggle on for line cleaning mode

Capturing line cleanings is an extremely important process!! Failure to capture or "BACK-OUT" line cleanings can produce incorrect keg levels and make your reports inaccurate.

To toggle on for line cleaning, you will need to click "Quality Management" on the left-hand navigation menu.

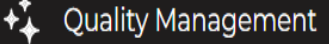

On the "Quality Management" page you will see your entire cooler temperature on the left and then your individual temperature and pressure for each line at the bottom of the screen in list view. This is a good place to come if you have multiple lines that are having foaming issues to quickly check temperature and pressure for all your lines.

| Cooler Temperature<br>45.8 °F |             |             | ر<br>Average Cleaning<br>Duration |               |      | Average Clea<br>Interval | #                      |       |
|-------------------------------|-------------|-------------|-----------------------------------|---------------|------|--------------------------|------------------------|-------|
| Line                          | Temperature | Pressure Sc | 29m 42s                           |               |      | 1d 29h                   |                        |       |
| #1                            |             | High        |                                   |               | -1   |                          |                        |       |
| #2                            | 35.6 °F     | Normal      | eduled Cleaning                   | Last Cleaning | Clea | aning Duration (AVG)     | Cleaning Interval (AVC |       |
| #3                            | 37.4 °F     | Normal      | 12/27                             | 12/13 (EST)   |      | 1h 4m                    | 28h                    | n 14m |
| #4                            | 39.2 °F     | Normal      | 12/27                             | 12/13 (EST)   |      | 32m 37s                  | 1d                     | 14h   |
| #5                            | 33.8 °F     | Normal      | 12/27                             | 12/13 (EST)   |      | 15m 6s                   | ٦d                     | 26h   |
| #6                            | 36.5 °F     | Normal      |                                   |               |      |                          |                        |       |
| #7                            | 40.8 °F     | Normal      | 12/27                             | 12/13 (EST)   |      | 12m 5s                   | 1d                     | 31h   |

In the center of the screen above, you can see; when your scheduled cleaning is due, the date of your last cleaning for each line, your cleaning duration (AVG) and your cleaning interval. Line cleaning defaults to every 14 days.

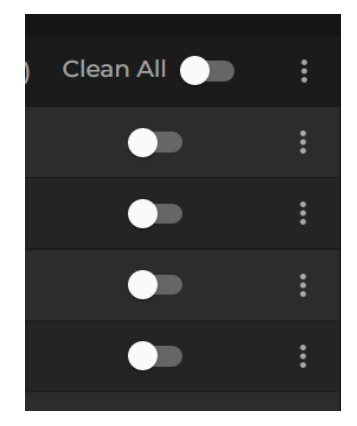

On the right side of the page, you will see where you can toggle on for line cleaning. Either select "Clean All" or select the individual lines that you are cleaning.

## Click the 3-dots beside the toggle to schedule a cleaning or to add a missed line cleaning.

Add Missed Cleaning Schedule Cleaning Fill out the date, start and end time and which lines were cleaned.
Schedule cleaning allows you to set a scheduled cleaning per line on a specific date and time.

## I am going to toggle "Clean All" for an example.

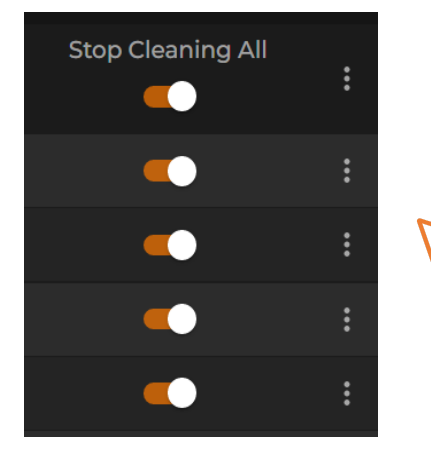

All of your lines are toggled on in orange.

Now, if I go back to the "ON TAP" page you can see that all of the lines are "Cleaning In Progress" and the timer has started for all of the lines. If you only selected some of the lines, you would see "Cleaning In Progress" for the specific lines you selected.

|           | Cleaning In Progress<br>() 00:04:01 | #1 |        | Cleaning In Progress<br>(© 00:04:01 | #2 | Cleaning In Progress<br>(0 00:04:01 | #3 |
|-----------|-------------------------------------|----|--------|-------------------------------------|----|-------------------------------------|----|
| $\square$ | Cleaning In Progress<br>() 00:04:01 | #4 |        | Cleaning In Progress<br>(© 00:04:01 | #5 | Cleaning In Progress<br>(© 00:04:01 | #6 |
|           | Cleaning In Progress<br>() 00:04:01 | #7 | $\Box$ | Cleaning In Progress<br>() 00:04:01 | #8 | Cleaning In Progress                | #9 |

## Line Cleaning Best Process

- 1. You want to make sure you turn line cleaning on before flushing any beer out of the lines.
- 2. Perform your cleaning.
- 3. Turn line cleaning mode off before re-tapping the kegs and filling the lines back up with the beverage.

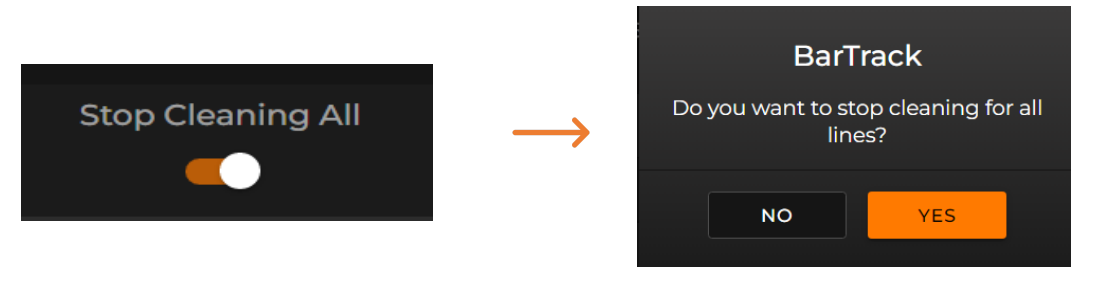

Line cleaning mode is now successfully captured and stored in your "Line Cleaning Log" under the "Bar Manger" tab. You can always go back and edit the information if it was recorded inaccurately. Failing to capture a line cleaning will look like a lot of loss on your reports.